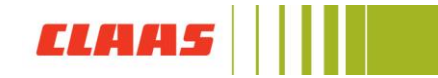

## Assign a new password for the CLAAS ID

To assign a new password for the login, first visit the CLAAS Collection online shop. Go to the CLAAS ID page via **"Login"**.

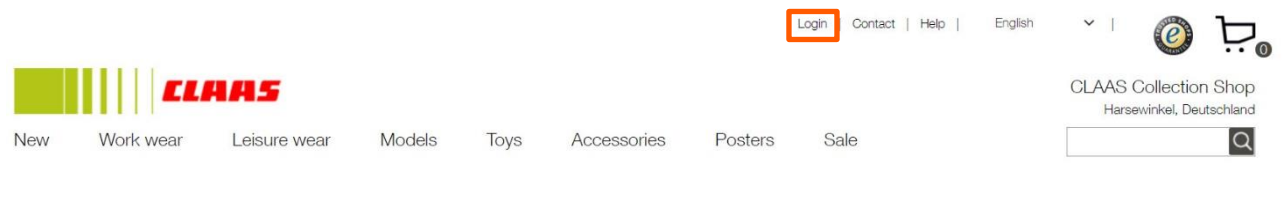

Click on "Don't remember your password?"

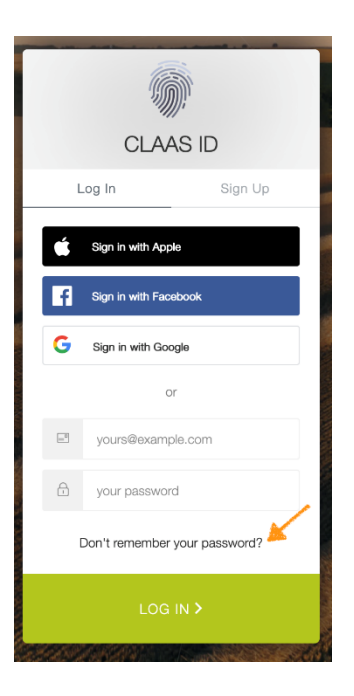

Enter your current e-mail address. Now click on Send e-mail.

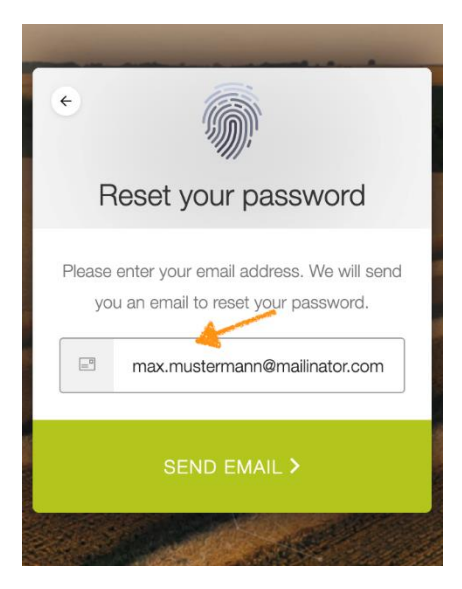

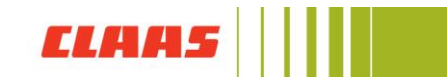

Now open your e-mail mailbox. You will receive an e-mail from CLAAS ID with a link to reset your password.

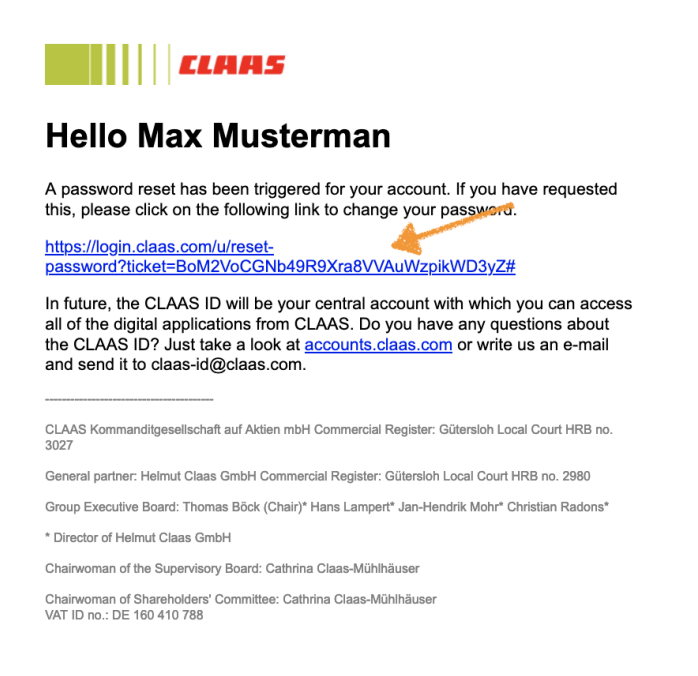

Click on the link to return to the CLAAS ID page. Now you can assign a new password.

| Change Your Passy                             | word       |
|-----------------------------------------------|------------|
| Enter a new password below to cł<br>password. | nange your |
| New password                                  | $\odot$    |
| Re-enter new password                         | 0          |
| Reset password                                |            |

The password must be at least **10 characters** long and must have at least 3 of the following 4 types of characters: Lower case (a-z), Capital letters (a-z), Numbers (e.g. 0-9), Special characters (e.g.: !@#\$%^&\*)